# Anleitung für eine Portweiterleitung bei IPv4

Voraussetzung:

Fritzbox <u>recovert</u>
<u>Boardimage</u> geflasht und eingerichtet
<u>Freetz Packages nano im Image</u>

1. Bei einen vorhanden Gerät im Netzwerk unter "Internet-> Freigabe-> Gerät für Freigaben hinzufügen " anlegen.

| Freigaben für Gerät                     |                                                           |  |  |  |  |  |
|-----------------------------------------|-----------------------------------------------------------|--|--|--|--|--|
| Gerät                                   | Netzwerkgerät                                             |  |  |  |  |  |
| IPv4-Adresse                            | Ip von Netzwerkgerät                                      |  |  |  |  |  |
| MAC-Adresse                             |                                                           |  |  |  |  |  |
| IPv6 Interface-ID                       | IPv6 Interface-ID :: 2 : f : fe : 9a                      |  |  |  |  |  |
| Selbstständige Portfreigab              | 🔲 Selbstständige Portfreigaben für dieses Gerät erlauben. |  |  |  |  |  |
| IPv4-Einstellungen                      | IPv4-Einstellungen                                        |  |  |  |  |  |
| 🔲 Dieses Gerät komplett für d           | den Internetzugriff über IPv4 freigeben (Exposed Host).   |  |  |  |  |  |
| Diese Einstellung kann nur für          | r ein Gerät aktiviert werden.                             |  |  |  |  |  |
| IPv6-Einstellungen                      |                                                           |  |  |  |  |  |
| PING6 freigeben.                        | PING6 freigeben.                                          |  |  |  |  |  |
| Firewall für delegierte IPv6            | -Präfixe dieses Gerätes öffnen.                           |  |  |  |  |  |
| 🔲 Dieses Gerät komplett für d           | den Internetzugriff über IPv6 freigeben (Exposed Host).   |  |  |  |  |  |
|                                         |                                                           |  |  |  |  |  |
| Freigabe anlegen                        |                                                           |  |  |  |  |  |
|                                         |                                                           |  |  |  |  |  |
| Portfreigabe                            |                                                           |  |  |  |  |  |
| Anwendung                               | Andere Anwendung 🗠                                        |  |  |  |  |  |
| Bezeichnung                             | OSCAM                                                     |  |  |  |  |  |
| Protokoll                               | TCP ~                                                     |  |  |  |  |  |
| Port an Gerät                           | 54321 bis Port 54321                                      |  |  |  |  |  |
| Port extern gewün                       | nscht 54321                                               |  |  |  |  |  |
| (IPv4)                                  |                                                           |  |  |  |  |  |
|                                         |                                                           |  |  |  |  |  |
| ✓ Freigabe aktivieren                   |                                                           |  |  |  |  |  |
| ○ Internetzugriff über IPv4 und IPv6    |                                                           |  |  |  |  |  |
| <ul> <li>Internetzugriff übe</li> </ul> | er IPv4                                                   |  |  |  |  |  |
| <ul> <li>Internetzugriff übe</li> </ul> | er IPv6                                                   |  |  |  |  |  |
| -                                       |                                                           |  |  |  |  |  |
|                                         | OK Abbrechen                                              |  |  |  |  |  |
|                                         |                                                           |  |  |  |  |  |

Wenn Alles richtig gemacht wurde sie es so aus.

|               |                      | 0     |       | Ŷ         |   |
|---------------|----------------------|-------|-------|-----------|---|
| Netzwerkgerät | IP vom Netzwerkgerät | OSCam | 54321 | 🗌 0 aktiv | X |

## Dann kann es weitergehen

### Im Freetz Menü aktivieren wir Dropbear

| Freetz – Dropbear (Hilfe)                                                                                                    | freetz-devel-14892M                                             |
|----------------------------------------------------------------------------------------------------|-----------------------------------------------------------------|
| Status<br>dropbear running start stop restart                                                                                                    | Status<br>System<br>Freetz<br>AVM-Dienste                       |
| Starttyp  Automatisch OManuell Oinetd                                                                                                    | AVM-Firewall<br>Dropbear<br>Einstellungen<br>Inetd<br>Icd4linux |
| Public Key Authentication authorized_keys bearbeiten                                                                                                    | onlinechanged<br>OSCam<br>SSH<br>Syslogd<br>Vsftpd              |
| SSH-Server         Der SSH-Server ist gebunden en:         Port[22]         Login         Image: Start Server ist gebunden en:         Port[22]         Login         Image: Start Server ist gebunden en:         Image: Start Server ist gebunden en:         Image: Start Server ist gebunden e |                                                                 |
| Übernehmen Standard                                                                                                    |                                                                 |

## Jetzt verbinden wir uns mit Putty auf die Fritzbox

| PuTTY                         |               |       |  | _ | ×      |
|-------------------------------|---------------|-------|--|---|--------|
| login <u>as root</u><br>root@ | s password:   |       |  |   | $\sim$ |
| BusyBox v1.27.2 b             | uilt-in shell | (ash) |  |   |        |
| root@fritz:/var/m             | od/root#      |       |  |   |        |
|                               |               |       |  |   |        |
|                               |               |       |  |   |        |
|                               |               |       |  |   |        |
|                               |               |       |  |   |        |
|                               |               |       |  |   |        |
|                               |               |       |  |   |        |
|                               |               |       |  |   |        |
|                               |               |       |  |   | $\sim$ |

Benutzer ist root

Passwort ist bei Erstanmeldung freetz. Dieses muss dann sofort geändert werden.

Bei der Eingabe wird es nicht angezeigt. Nach dem Entern erfolgt die Wiederholung des neuen Passworts. Nun ist es gespeichert und muss nun zur Anmeldung eingeben werden.

Jetzt wird folgender Befehl eingegeben

#### cat /var/flash/ar7.cfg > /var/media/ftp/ar7.cfg

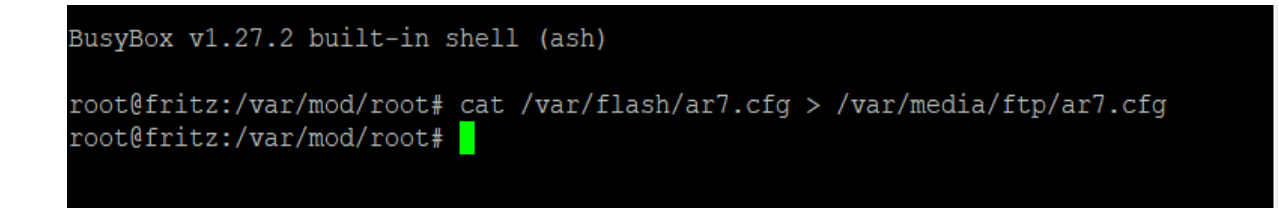

Jetzt öffnen wir die ar7.cfg mit

#### nano /var/media/ftp/ar7.cfg

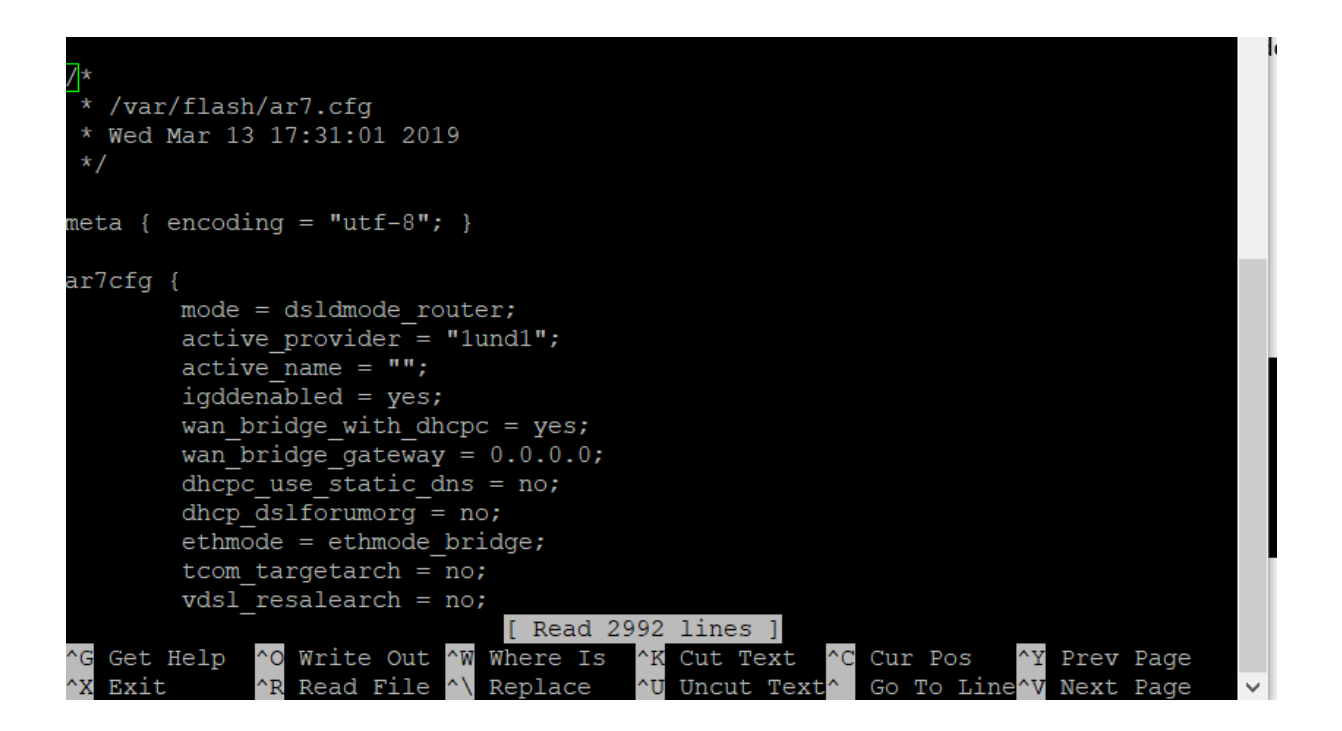

Jetzt scrollen wird sehr weit nach unten und suchen den Eintrag von dem Netzwerkgerät wo wir unter AVM die Freigabe eingerichtet haben

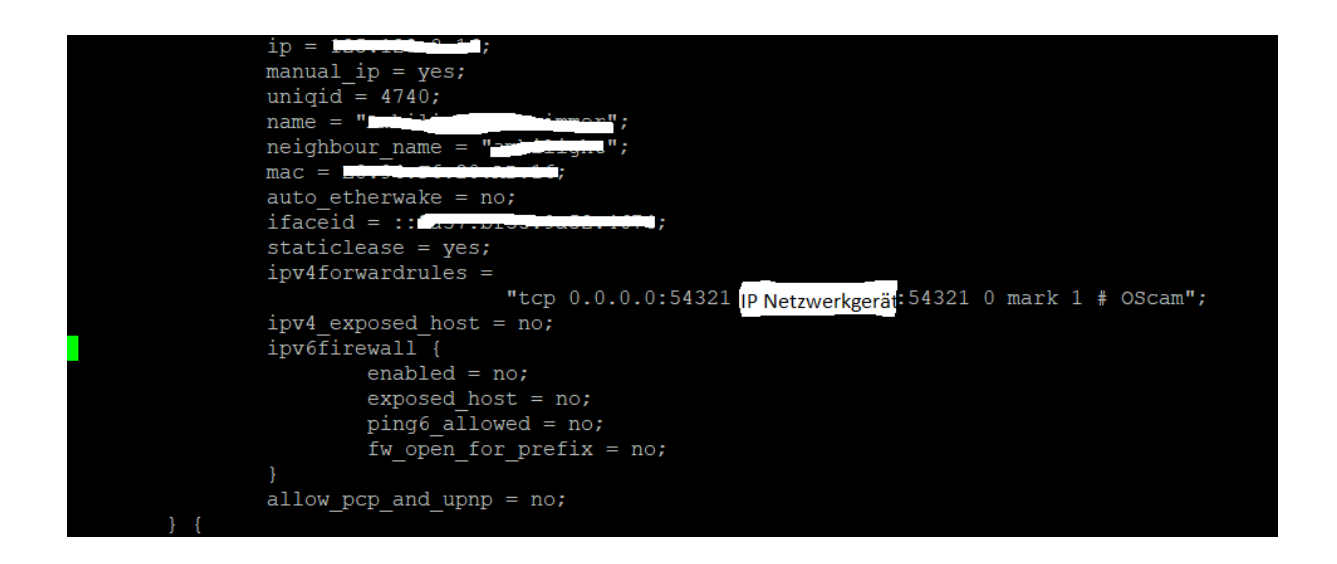

Vor Änderung sieht es so aus

ipv4forwardrules =
 "tcp 0.0.0.0:54321 192.168.178.12:54321 0 mark 1 # OScam";

Hier müssen wir jetzt nur die IP vom Netzwerkgerät auf die interne der Fritzbox ändern. Sollte hier so aussehen

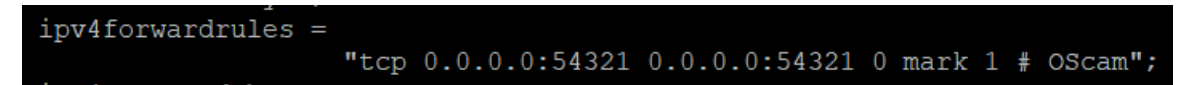

Nach der Änderung mit

Strg+o

Entern

Strg+x

speichern

Ob Alles richtig gemacht wurde, kann man sich ja nochmal mit

nano /var/media/ftp/ar7.cfg

ansehen und den Eintrag kontrollieren. Wenn Alles richtig ist mit Strg+x

wieder raus. Ansonsten nochmal anpassen.

Jetzt muss die ar7.cfg wieder zurück kopiert werden mit

#### cat /var/media/ftp/ar7.cfg > /var/flash/ar7.cfg

Zum guten Schluss einfach reboot eingeben oder noch besser die Fritzbox 5 min vom Strom nehmen

Jetzt melden wir uns im AVM Webif der Fritzbox an und schauen unter "Internet->Freigaben" nach, ob die zuerst eingestellte Portweiterleitung noch da ist und wichtig der grüne Punkt und OSCam nicht mehr vorhanden ist.

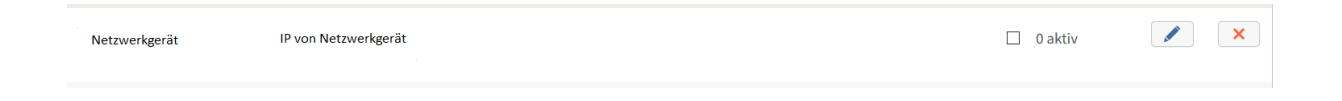

Jetzt muss natürlich der Port in die oscam.config eingetragen werden und OSCam muss gestartet sein. Jetzt sollte sich ein Client verbinden können

Ob der Port offen ist bei gestarteter OSCam kann man mit dem Portscanner prüfen

Man bekommt es auch über "Diagnose->Diagnose" angezeigt

| FRITZ!Box-Dienste |                                                                 |                       |                  |              |  |  |  |
|-------------------|-----------------------------------------------------------------|-----------------------|------------------|--------------|--|--|--|
| Ü                 | Übersicht der geöffneten Ports für den Zugriff aus dem Internet |                       |                  |              |  |  |  |
| (                 | Geöffnete Ports                                                 | Verwendete Protokolle | FRITZ!Box-Dienst |              |  |  |  |
|                   |                                                                 |                       |                  |              |  |  |  |
|                   | 54321                                                           | TCP, IPv4             | OScam            | ⑦ Bearbeiten |  |  |  |

#### Getestet auf einer

7490 mit OS07.01 und MI\_oRK-lcd4linux-i+onlinechanged\_7490\_07.01-freetz-devel-15303M.de

Erstellt durch rolu2 vom Freetz-DEB-Team

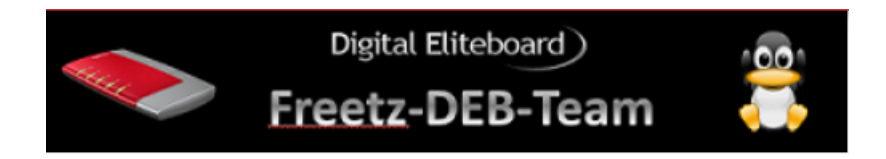